# РУКОВОДСТВО ДЛЯ РЕПЕТИТОРА ПО ПРОВЕДЕНИЮ ОНЛАЙН ЗАНЯТИЯ

НА ПОРТАЛЕ НАЦИОНАЛЬНОЙ РЕПЕТИТОРСКОЙ СИСТЕМЫ (*PROFIREPETITOR.RU*)

# СОДЕРЖАНИЕ

| 1 СОЗДАНИЕ МЕРОПРИЯТИЯ 3                         | ; |
|--------------------------------------------------|---|
| 2 ПРОСМОТР МЕРОПРИЯТИЯ И ПОДГОТОВКА МАТЕРИАЛОВ 5 | , |
| 2.1 Формирование списка материалов вебинара 6    | j |
| 2.1.1 Создание материала с типом «Файл» 6        | ī |
| 2.1.2 Создание материала с типом «Ссылка» 7      | 7 |
| 2.2 Редактирование списка материалов 8           | , |
| 2.3 Просмотр списка материалов 8                 | , |
| 3 ПРОВЕДЕНИЕ МЕРОПРИЯТИЯ 10                      | ) |
| 3.1 Старт мероприятия 10                         | ) |
| 3.2 Интерфейс страницы вебинара 11               |   |
| 3.3 Просмотр списка участников 12                |   |
| 3.4 Обмен сообщениями в чате 13                  | ; |
| 3.5 Трансляция видео с камеры ведущего 14        |   |
| 3.6 Трансляция материалов ведущим 15             | i |
| 3.7 Просмотр материалов участником 16            | ) |
| 3.8 Демонстрация экрана ведущим 16               | ) |
| 3.9 Разрешение вещания участнику мероприятия 18  | ; |
| 3.10 Назначение ведущим участника мероприятия 20 | ) |
| 3.11 Управление записью мероприятия 21           | - |
| 3.12 Завершение мероприятия 21                   |   |
| 4 РЕЗУЛЬТАТЫ МЕРОПРИЯТИЯ                         |   |

# 1 СОЗДАНИЕ МЕРОПРИЯТИЯ

- 1) Откройте страницу плана занятий учебного курса.
- 2) Перейдите по ссылке «Создать занятие».
- 3) Заполните поля формы.

| Уче                | Учебный курс №5 → План занятий 🛠 |                |                           |            |          |  |  |  |  |  |
|--------------------|----------------------------------|----------------|---------------------------|------------|----------|--|--|--|--|--|
| <u>Создат</u>      | <u>ы занятие</u> ♥               |                |                           |            | =        |  |  |  |  |  |
|                    | Название                         | Тип            | Ограничение по<br>времени | Условие    | Действия |  |  |  |  |  |
|                    |                                  | Bce ¥          |                           | Bce ¥      | Искать   |  |  |  |  |  |
|                    | <u>Тест №50</u>                  | Тест           | Без ограничений           | Нет        | ~        |  |  |  |  |  |
|                    | Занятие - учебный модуль         | Учебный модуль | Без ограничений           | Нет        | ~        |  |  |  |  |  |
| Для <mark>0</mark> | элементов: Выберите действие     | • Выполнить    | Распечат                  | тать Excel | Word     |  |  |  |  |  |

В поле «Тип занятие» укажите значение «Вебинар3».

| Название *                                     |               |  |  |
|------------------------------------------------|---------------|--|--|
| Вебинар №1-1                                   |               |  |  |
| Тип занятия *<br>Вебинар 3<br>Занятие на оценк | <b>т</b><br>У |  |  |
| Да <b>т</b><br>Краткое описания                | ,             |  |  |

Если в настройках занятия в поле «Занятие на оценку» укажите значение «Да». Только в этом случае данное занятие будет присутствовать в ведомости.

| K1  | 2 > Результ        | аты                      |                     |              |               |               |               |                           |                  |      |
|-----|--------------------|--------------------------|---------------------|--------------|---------------|---------------|---------------|---------------------------|------------------|------|
| Фил | њтр по дате:<br>-  | Фильтр по группе/подгруг | пле:<br>Фильтровать | ебинар<br>№3 | Вебинар<br>№4 | Вебинар<br>№5 | Вебинар<br>№7 | Вебинар "т<br>ест трансля | Вебинар №<br>555 | Итог |
| 0   | ФИО                |                          |                     |              |               |               |               |                           |                  |      |
|     | <b>Басильев Ва</b> | силий Васильевич         |                     |              |               |               |               |                           |                  |      |
|     | 🔳 Петров Петр      | Петрович                 |                     |              |               |               |               |                           |                  |      |
| 0   | Семенов Се         | мен Семенович            |                     |              |               |               |               |                           |                  |      |
|     | Ceprees Cep        | гей Сергеевич            |                     |              |               |               |               |                           |                  |      |

Условный знак занятия с типом «Вебинар» в ведомости и плане занятий у пользователя -

В разделе «Ограничение по времени запуска» при необходимости установите переключатель

«Диапазон дат» или «Диапазон времени» и укажите требуемый временной интервал. Внимание!

В разделе «Ограничение времени запуска» для занятия с типом «Вебинар3» не доступна установка переключателя «Относительный режим».

|            | Fee omensues           |
|------------|------------------------|
| ۲          | оез отраничении        |
| 0          | Диапазон дат           |
|            | Дата начала            |
|            |                        |
|            | Дата окончания         |
|            |                        |
|            |                        |
| $\bigcirc$ | Диапазон времени       |
|            | Дата                   |
|            |                        |
|            | Время начала           |
|            |                        |
|            | Время окончания        |
|            |                        |
|            |                        |
|            | Относительный диапазон |
| ?          | День начала            |
|            | 1                      |
| ?          | День окончания         |
|            | 1                      |
|            |                        |
| _          |                        |

В разделе «Преподаватель» укажите ФИО преподавателя. Данный пользователь автоматически назначается ведущим и организатором мероприятия. Данное поле является обязательным для заполнения.

| Преподаватель        |           |
|----------------------|-----------|
| Морозов Алексей Викт | горович 🔻 |
|                      |           |
| Участники            |           |
|                      |           |

4) Для завершения создания занятия нажмите на кнопку «Сохранить».

5) В результате в плане занятий будет присутствовать запись о созданном мероприятии.

# Внимание!

✓ Организатором вебинара в каждый момент времени может быть только один пользо-ватель. с ролью Преподаватель

✓ Преподаватель, назначенный на мероприятие при создании занятия с типом «Вебинар», автоматически назначается *ведущим*; ведущий может быть также назначен в ходе проведения мероприятия. *Ведущим* вебинара в каждый момент времени может быть только один пользователь.

✓ Участниками мероприятия являются слушатели, назначенные на занятие с типом «Вебинар».

# 2 ПРОСМОТР МЕРОПРИЯТИЯ И ПОДГОТОВКА МАТЕРИАЛОВ

Откройте страницу плана занятий учебного курса.В плане занятий выполните клик по наименованию занятия с типом «Вебинар3».

| дат | ы занятие                 |           |                                   |         | i     |
|-----|---------------------------|-----------|-----------------------------------|---------|-------|
| V   | Название                  | Тип       | Ограничение по<br>времени         | Условке | Дейст |
|     |                           | Bce ¥     | -                                 | Bce V   | Искат |
| 3   | Вебинар №3                | Вебинар 3 | 27.04.17 0:04 -<br>27.04.17 23:04 | Нет     |       |
|     | Вебинар №4                | Вебинар 3 | Без ограничений                   | Нет     |       |
| 9   | Вебинар №5                | Вебинар 3 | 27.04.17 0:00 -<br>28.04.17 23:59 | Нет     |       |
|     | Вебинар №7                | Вебинар 3 | 27.04.17 0:29 -<br>27.04.17 23:28 | Нет     |       |
| D   | Вебинар "тест трансляции" | Вебинар 3 | Без ограничений                   | Нет     |       |
|     | Вебинар № 555             | Вебинар 3 | Без ограничений                   | Нет     |       |

В результате будет открыта страница мероприятия.

| = 🝙 🗴 👳     |                             | 53            | ۱ () | Нет сообщений за 2 минуты               | ~ |
|-------------|-----------------------------|---------------|------|-----------------------------------------|---|
|             |                             | Администратор |      |                                         |   |
|             |                             |               |      |                                         |   |
|             | Вебинар №55                 |               |      |                                         |   |
|             | Ожидание начала мероприятия |               |      |                                         |   |
|             | Начать мероприятие          |               |      | Вы можете отправить первое<br>сообщение |   |
|             |                             |               |      |                                         |   |
|             |                             |               |      |                                         |   |
|             |                             |               |      | 0000                                    |   |
| Администрат |                             | 1/1           |      | Введите сообщение                       |   |

# 2.1 Формирование списка материалов вебинара

# Примечания:

1) Редактирование списка материалов доступно как до старта мероприятия, так и во время проведения мероприятия.

2) Действия по редактированию материалов доступно только организатору мероприятия.

Список материалов мероприятия формируется непосредственно в окне проведения мероприятия. В панели навигации нажмите на кнопку

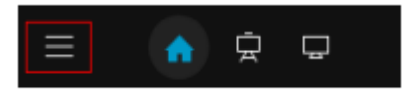

Выполните клик по ссылке «Открыть редактор материалов».

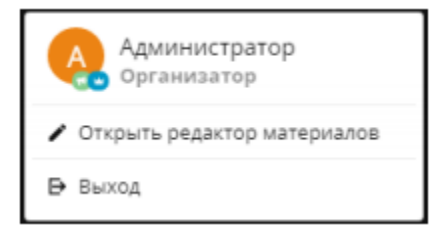

В результате будет открыто модальное окно «Редактирование материалов».

| Редактирование мате | риалов                                 |
|---------------------|----------------------------------------|
|                     |                                        |
|                     |                                        |
|                     | нет чалерналов                         |
|                     |                                        |
|                     |                                        |
| C+ P+               | Сёросить изменения Сохранить катериалы |

2.1.1 Создание материала с типом «Файл»

- 1) В окне редактирования материалов нажмите на кнопку
- 2) Выполните клик в поле «Название материала» и введите название.

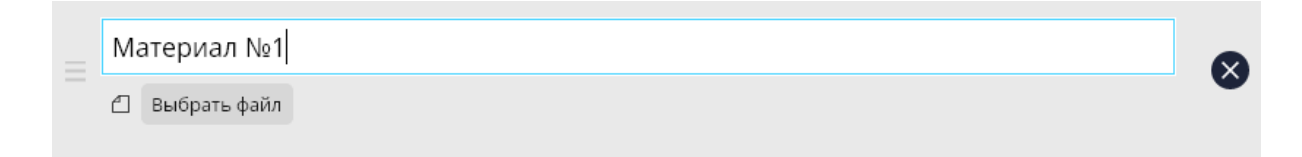

3) Посредством кнопки «Выбрать файл» укажите файл, который необходимо загрузить в вебинар.

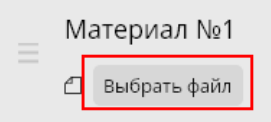

При загрузке материала происходит автоматическая конвертация файлов в pdf-формат.

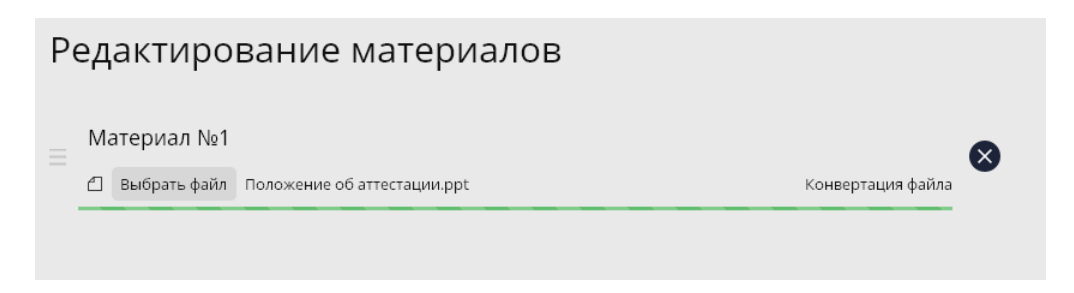

Дождитесь завершения конвертации и нажмите на кнопку «Сохранить материалы». После завершения сохранения файла в качестве материала мероприятия кнопка «Сохранить материалы» изменит цвет с зеленого на серый.

| Материал №     | 1                                    |   |
|----------------|--------------------------------------|---|
| 🖉 Выбрать файл | b73e1f5b7d1136ef2f0be55bd20574f9.ppt | × |
|                |                                      |   |
|                |                                      |   |
|                |                                      |   |
|                |                                      |   |
|                |                                      |   |
|                |                                      |   |
|                |                                      |   |
|                |                                      |   |
|                |                                      |   |
|                |                                      |   |

Поддерживаются следующие форматы файлов:

- изображения (PNG, JPG)
- PDF;
- форматы MS Office: DOC(x), XLS(x), PPT(x).

Для закрытия модального окна «Редактирование материалов» выполните клик в любом месте страницы мероприятия вне данного окна или на значок 🛛 в правом вернем углу рабочего окна мероприятия.

# 2.1.2 Создание материала с типом «Ссылка».

- 4) В окне редактирования материалов нажмите на кнопку  $\acute{e}_+$
- 5) Выполните клик в поле «Название материала» и введите название.
- 6) Выполните клик в поле «Ссылка на страницу» и введите значение ссылки.
- 7) Нажмите на кнопку «Сохранить материалы».

#### Примечание:

Ссылки на YouTube при сохранении материала автоматически трансформируются в embedded-формат.

Для закрытия модального окна «Редактирование материалов» выполните клик в любом месте страницы мероприятия вне данного окна или на значок 🛛 в правом вернем углу страницы.

#### 2.2 Редактирование списка материалов

#### Удаление материала

Откройте окно редактирования материалов. В записи материала нажмите на значок «Удалить».

| _ | M | атериал №1   |                                      |
|---|---|--------------|--------------------------------------|
|   | 1 | Выбрать файл | b73e1f5b7d1136ef2f0be55bd20574f9.ppt |

После удаления материала из списка нажмите на кнопку «Сохранить». Вернуть удаленный материал можно посредством кнопки «Сбросить изменения», но до нажатия на кнопку «Сохранить материалы».

#### Изменение последовательности материалов в списке

Откройте окно редактирования материалов. Изменение последовательности материалов возможно посредством «перетаскивания»

записи. Наведите курсор на значок —, нажмите левую клавишу мыши и перетащите запись в требуемое место списка.

| Редактирование материалов                        |   |
|--------------------------------------------------|---|
| Материал №1<br>П Выбрать файл mednyj_vsadnik.pdf | × |
| Материал №2<br>П выбрать файл ScreenShot 640.jpg | × |
| Материал №З                                      | × |

#### 2.3 Просмотр списка материалов

Нажмите на значок . В результате в панели навигации появится окошко с наименованием материала и значениями общего количество материалов (число после разделителя) и порядкового номера материала в списке (число до разделителя).

Список материалов мероприятия открывается по клику на значок 📰 в панели навигации.

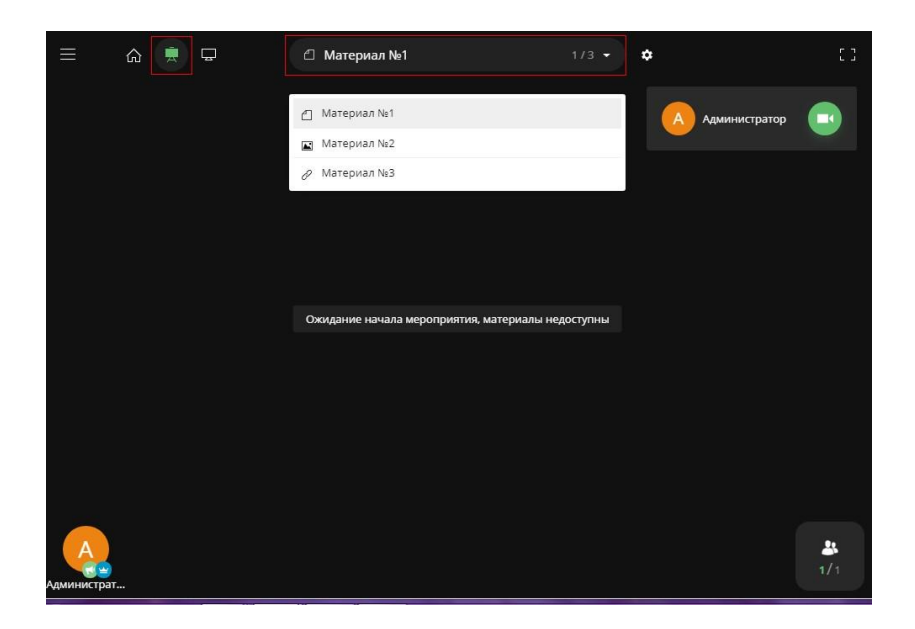

Чтобы открыть материал в рабочей области мероприятия выполните клик по наименованию материала в списке.

Если материал содержит больше одной страницы, то в рабочей области автоматически появляются инструменты пролистывания вперед/назад.

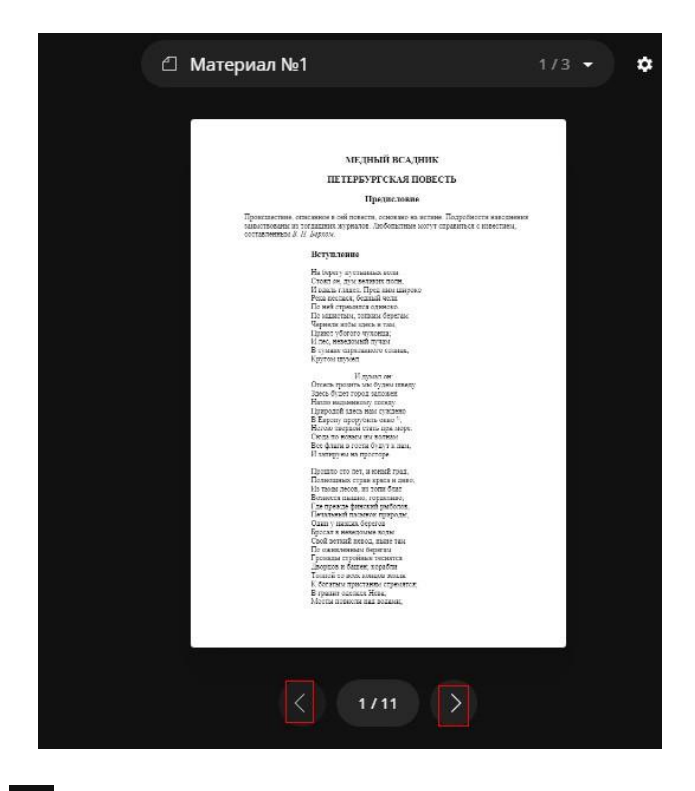

Клик по значку 🔹 в панели навигации позволяет открыть окно редактора материалов, не обращаясь к главному меню.

**Примечание** – Значок будет присутствовать в панели навигации у организатора мероприя- тия, если список материалов не пуст.

# З ПРОВЕДЕНИЕ МЕРОПРИЯТИЯ

#### Вводные замечания:

1) Организатор мероприятия – преподаватель, создавший мероприятие; условный значок рядом с аватаркой - 🔛. Преподаватель, отредактировавший мероприятие впоследствии автоматически становится организатором мероприятия.

2) При проведении мероприятия в каждый момент времени только один организатор мероприятия.

3) Ведущий мероприятия – преподаватель, назначенный на мероприятие при создании занятия с типом «Вебинар»; условный значок рядом с аватаркой - . Ведущий может быть также назначен в ходе проведения мероприятия.

4) При проведении мероприятия в каждый момент времени только один ведущий. Переда- ча прав ведущего доступна только организатору мероприятия.

#### 3.1 Старт мероприятия

Начать мероприятие может преподаватель, назначенный ведущим мероприятия. Откройте страницу мероприятия, выполнив клик по наименованию занятия в плане.

Для того чтобы материалы вебинара были доступны участникам мероприятия и осуществлялась трансляция, ведущий мероприятия должен нажать на кнопку «Начать мероприятие».

Данная кнопка находится на стартовой странице мероприятия.

Для быстрого перехода к ней нажмите на кнопку 🗖 в панели навигации.

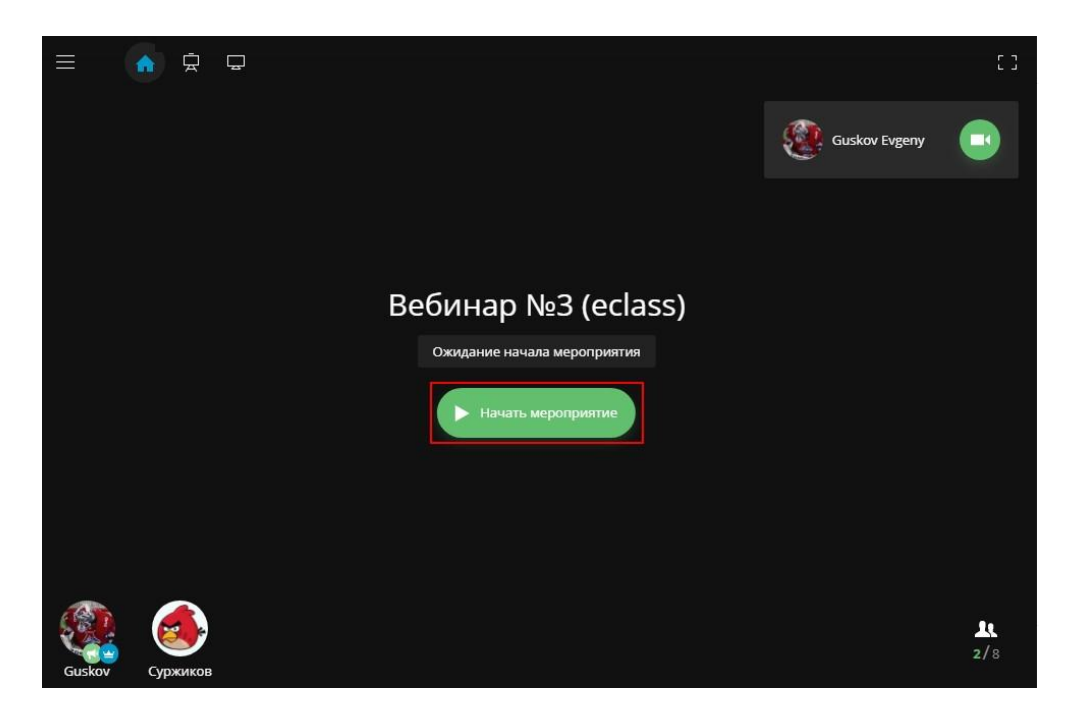

После старта мероприятия:

Страница мероприятия у ведущего (организатора) мероприятия

- ✓ Запись «Ожидание начала мероприятия» отсутствует.
- ✓ Изменилось название кнопки «Начать мероприятие» на «Завершить мероприятие».
- ✓ Возможна трансляция материалов всем онлайн участникам мероприятия.

Страница мероприятия у участника:

- ✓ Запись «Ожидание начала мероприятия» отсутствует.
- ✓ Доступен просмотр списка материалов.

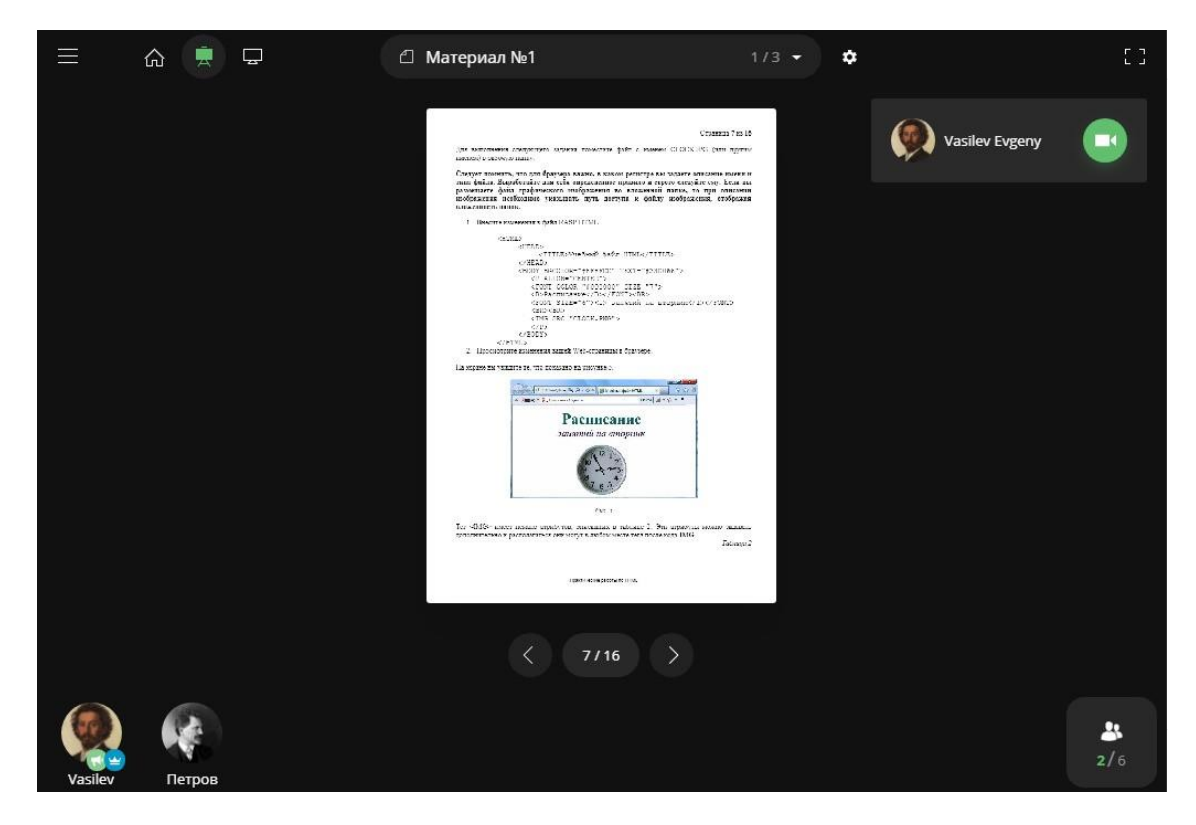

3.2 Интерфейс страницы вебинара

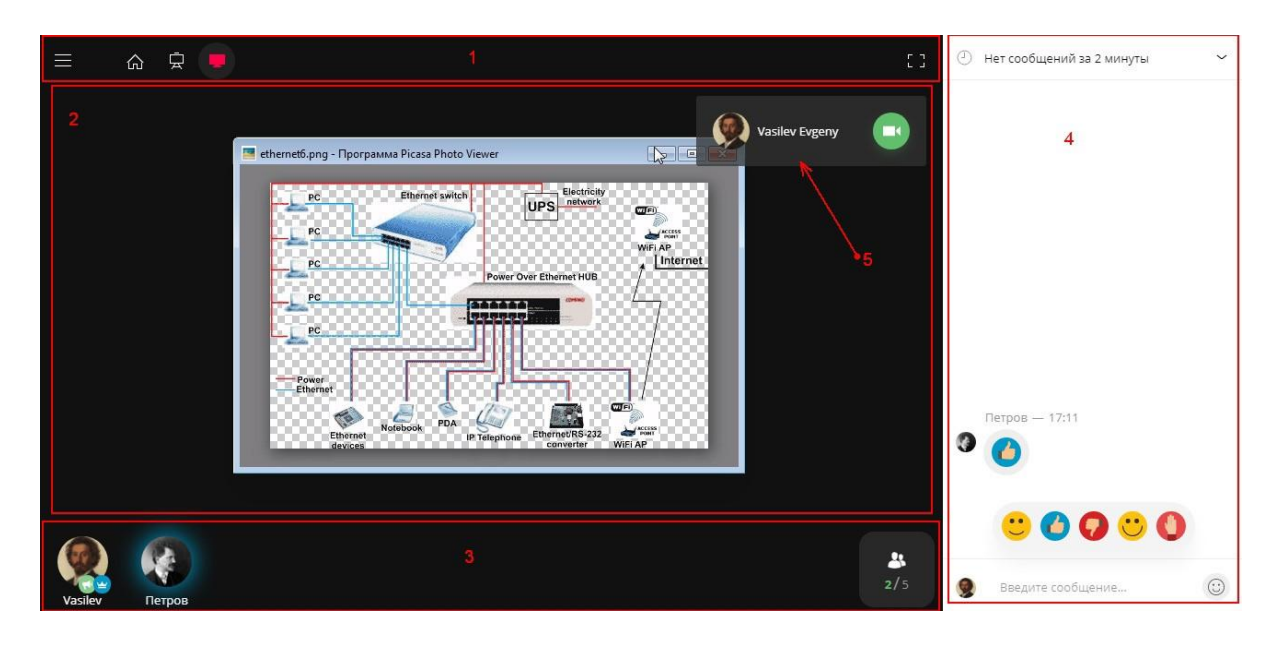

1- Панель навигации; в панели навигации представлены элементы управления трансляции материалов и экрана.

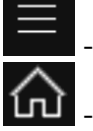

- открыть окно меню

- переход к стартовой странице мероприятия

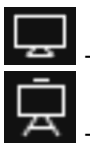

режим трансляции экрана ведущего

режим трансляции материалов

2-Рабочая область мероприятия; в рабочую область транслируются материалы вебинара и экран ведущего.

Панель списка онлайн – участников мероприятия. 3-

4-Область чата.

Окно трансляции камеры. У участника мероприятия окно трансляции будет 5присутствовать толь ко в том случае, если ему даны права вещания или его в ходе мероприятия назначили ведущим.

# 3.3 Просмотр списка участников

Внизу страницы представлен список участников вебинара, которые в данный момент присутствуют на мероприятии онлайн. Присутствие на мероприятии в данном контексте означает, что слушателем открыта страница занятия с типом «Вебинар».

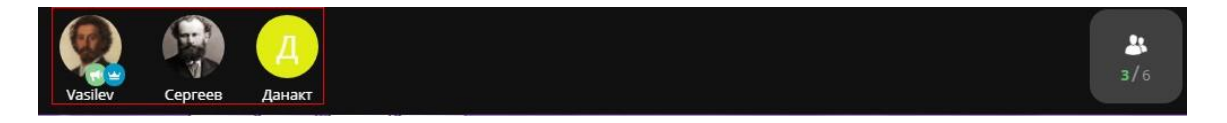

Просмотр общего списка пользователей, которым назначено занятие-вебинар доступен по кнопке

, которая находится справа в панели списка онлайн-участников.

| Пользователи 2/6                                |  |  |  |  |
|-------------------------------------------------|--|--|--|--|
| Vasilev Evgeny                                  |  |  |  |  |
| • Петров Петр Петрович                          |  |  |  |  |
| <ul> <li>Сергеев Сергей Сергеевич</li> </ul>    |  |  |  |  |
| 🛞 • Семенов Семен Семенович                     |  |  |  |  |
| <ul> <li>Васильев Василий Васильевич</li> </ul> |  |  |  |  |
| Д • Данакт                                      |  |  |  |  |

Онлайн -участники отмечены синим значком, остальные пользователи – красным. Значения количества онлайн-участников и общего количества участников мероприятия

пред- ставлено под значком . Первая цифра – количество онлайн-участников в данный момент, вторая – общее количество пользователей, назначенных на мероприятие.

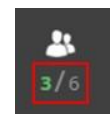

При клике на аватарку открывается окно с информацией об участнике.

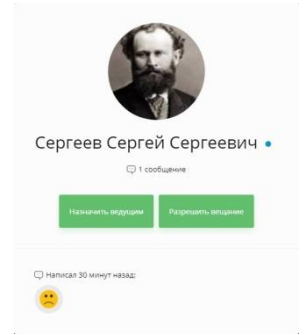

#### Внимание!

В списке участников присутствует преподаватель-организатор мероприятия и преподаватель ведущий (если таковой был назначен при создании занятия с типом «вебинар»).

# 3.4 Обмен сообщениями в чате

Участники мероприятия могут обмениваться сообщениями в чате. Область чата находится справа от рабочей области.

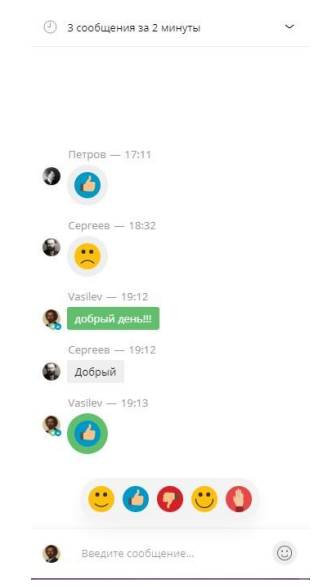

Для отправки сообщения необходимо ввести текст сообщения и нажать на кнопку

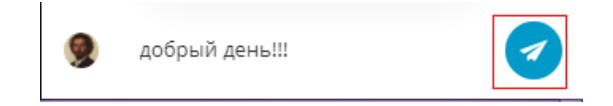

После отправки сообщения окно с текстом сообщения будет представлено в течение нескольких секунд над аватаркой участника, который отправил сообщение. Аватарка участника, отправившего сообщение, некоторое время будет подсвечена цветом.

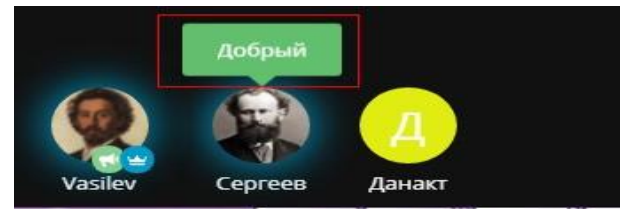

# 3.5 Трансляция видео с камеры ведущего

#### Внимание!

Перед включением трансляции камеры необходимо проверить работоспособность камеры и микрофона.

Трансляция изображения с камеры и вещания через микрофон осуществляется синхронно.

Для того чтобы участники мероприятия слышали ведущего трансляция камеры должна быть включена.

В окне трансляции камеры представлена аватарка ведущего и кнопка «Начать трансляцию».

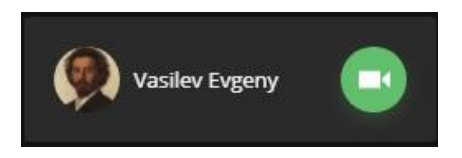

Для включения трансляции камеры необходимо нажать на кнопку

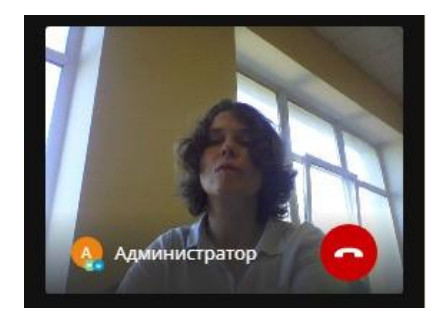

| ≡          | ሬ 🚊    | Q 2     | Материал №1                                                                                                    | 1/3 👻              | 5 G        |                       |
|------------|--------|---------|----------------------------------------------------------------------------------------------------|--------------------|------------|-----------------------|
|            |        |         |                                                                                                    |                    |            |                       |
|            |        |         | Практические работы по НТМL                                                                                                    |                    |            |                       |
|            |        |         | Задание N: 1. Costanae простейшего datua IITML                                                                                                    |                    |            |                       |
|            |        |         | <ol> <li>Consider constructions applies on System Construction and System Construction.</li> <li>Busy comercipantication and Activation System (Activation<br/>3) Softwares in come representation promotional dynamic FTER.</li> </ol>                                                                                                    |                    |            |                       |
|            |        |         | CITEL -<br>CHILL-Predent data INTL-/TITL-                                                                                                    |                    |            | Петров — 17:11        |
|            |        |         | CREATS<br>(\$10)>                                                                                                    |                    |            | 0                     |
|            |        |         | CANNO<br>LATTICS                                                                                                    |                    |            | 🤨 🕜                   |
|            |        |         | <ol> <li>Сотранен фило или наконе КАЗРАТИЛ фотоглаван участих так файт. И<br/>соправление в систем об сами.</li> </ol>                                                                                                    | 74. spa            |            |                       |
|            |        |         | (proc), Minister Physics and Intervent, Data Series, in Conduct Description: Intervent of<br>Series, in Series Series, Science and Series, and your and Series Annual and Series PAS.                                                                                                    | Savenine<br>P ST3A |            | Conress - 19:27       |
|            |        |         | and an a state of the state of the state of |                    |            |                       |
|            |        |         | Bold - C. Marcolland - C. Marcolland - C.     |                    |            | ₩ <u></u>             |
|            |        |         | Pactor and control to a coper-                                                                                                    |                    |            | <b>O</b>              |
|            |        |         |                                                                                                    |                    |            | 10.12                 |
|            |        |         | Per A                                                                                                    |                    |            | vasilev — 19:12       |
|            |        |         | Ха ларам на умерти результит релити, нестранталай на ресулте 1.                                                                                                    |                    |            | 🧏 добрый день!!!      |
|            |        |         | Задание № 2. Упреклоние респолоссинала почете на экрание<br>Для необхудите оправля заят Тай правля у бистот (1 почет такий ).                                                                                                    | terreret.          |            |                       |
|            |        |         | visits to bailey 24/59 KTSL, a superiorate reaso inform memory des<br>superior, a subjet appropriety Society Discussion engines quite a<br>article of our of the or bailed and a superior design.                                                                                                    | alean c<br>area c  |            | Ceprees - 19:12       |
|            |        |         | <ol> <li>Зноча начиная с бойс РАЗР ИТМ, устания смя, телисопис, этия<br/>ресурстата (спал. судка).</li> </ol>                                                                                                    | nnel as            |            | 🙀 Добрый              |
|            |        |         |                                                                                                    |                    |            | Vacilary 10:12        |
|            |        |         | The second public as an an                                                                                                    |                    |            | Vasilev — 19.15       |
|            |        |         |                                                                                                    |                    |            | S. 🕜                  |
|            |        |         |                                                                                                    |                    |            |                       |
|            |        |         | 1 1/15                                                                                                    |                    |            |                       |
|            |        |         | 1710                                                                                                    |                    |            |                       |
|            |        |         |                                                                                                    |                    |            | 🙂 🖸 🖓 🙂 🔘             |
|            |        |         |                                                                                                    |                    |            |                       |
|            | (Д)    |         |                                                                                                    |                    | <b>*</b> * |                       |
| - <b>N</b> |        |         |                                                                                                    |                    | 3/6        | 🗑 Введите сообщение 😳 |
| Сергеев    | Данакт | Vasilev |                                                                                                    |                    |            |                       |

|                        | ] Материал №1                                                                                                    | 1/3 - | C 3 |                                                                                                  |
|------------------------|----------------------------------------------------------------------------------------------------|-------|-----|--------------------------------------------------------------------------------------------------|
|                        | <text><text><list-item><list-item><list-item><list-item><list-item><list-item><list-item><list-item></list-item></list-item></list-item></list-item></list-item></list-item></list-item></list-item></text></text> |       |     | Петров — 17:11<br>Сергеев — 18:32<br>Сергеев — 18:32<br>Обрый деныШ<br>Сергеев — 19:12<br>Добрый |
|                        | Nerversel 4 a PK                                                                                                    |       | 8   |                                                                                                  |
|                        | < 1/16 >                                                                                                    |       |     | •••••••••••••••••••••••••••••••••••••••                                                          |
| Сергеев Петров Vasilev |                                                                                                    |       | 3/6 | Введите сообщение                                                                                |

Для отключения трансляции камеры ведущий должен нажать на кнопку 🙆 в окне трансляции.

# 3.6 Трансляция материалов ведущим

Трансляция материалов доступна только ведущему мероприятия (условный значок рядом с аватаркой - 📢).

В панели навигации выберите режим трансляции материалов (клик по значку 🖳).

Откройте список материалов (клик по значку

| 6 👮 🖵 | _ Материал №1 | 1/3 🗸 🌣 |
|-------|---------------|---------|
|       |               |         |
|       | Материал №1   |         |
|       | 💽 Материал №2 |         |
|       |               |         |
|       |               |         |

Выполните клик по наименованию материала в общем списке материалов. Трансляция

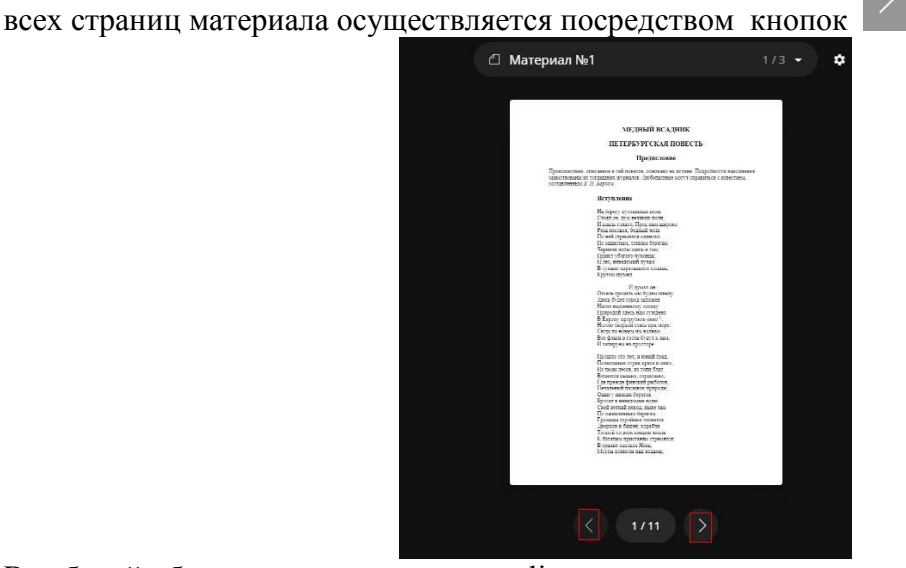

В рабочей области ведущего и всех online-участников открыта страница материала, выбранная ведущим.

# 3.7 Просмотр материалов участником

Участник вебинара может самостоятельно просматривать весь список материалов мероприятия.

Последовательность действий для начала самостоятельного просмотра аналогична описанной в п. 3.6.

При переходе к самостоятельному просмотру в панели навигации появляется значок «К

трансляции»

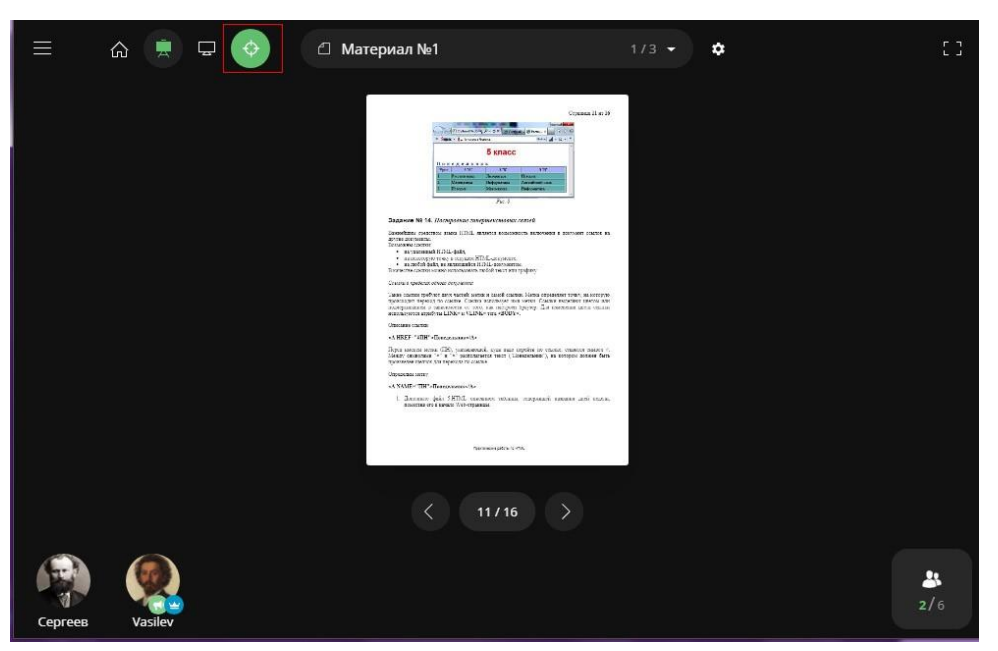

Для возврата к трансляции, которая осуществляется в данный момент в рабочей области

ведущего, осуществляется по кнопке «К трансляции» . После возврата к трансляции значок будет отсутствовать.

#### 3.8 Демонстрация экрана ведущим

#### Внимание!

Условия для корректной демонстрации экрана:

- ✓ Необходимо использовать браузер Google Chrome;
- ✓ В браузере должно быть установлено специальное расширение.

|                                   |                                                                                                    |                                                                                                    | × |
|-----------------------------------|----------------------------------------------------------------------------------------------------|----------------------------------------------------------------------------------------------------|---|
| Chrome<br>Расширения<br>Настоойки | Расширения<br>подроонее<br>ID: pgjjikdiikihdfpoppgaidccahalehjh                                                                                                    | Webinar Extension<br>Orcputs & Unterpriet-warasure                                                                                                    |   |
| О программе                       | Webinar Extension         0.0.2           Подробнее         0.1           ID: hajhmelhogpbcooljkogbbrijifahpbol         0           Отладка страниц:         фоновая страница           Разрешить использование в режиме инкогно         Разрешить открывать файлы по ссылкам | Созор /<br>Размер: < 1 МБ<br>Версия: 0.0.2<br>Разрешения<br>• Просмотр и изменение ваших данных на посещаемых<br>сайтах<br>• Снимок содержания экрана |   |
|                                   | Документы Google 0.9<br>Создание и редактирование документов<br>Подробнее<br>ID: aohghmighlieiainnegkcijnfilokake                                                                                                    |                                                                                                    |   |
|                                   | Стартовая — Яндекс 1.2.9.0<br>Быстрый доступ к приску и другим серенсам                                                                                                    | Удалить                                                                                                    |   |

Демонстрация экрана доступна ведущему мероприятия. Выбор источника демонстрации

Выполните клик по значку «Демонстрация экрана» 🖵

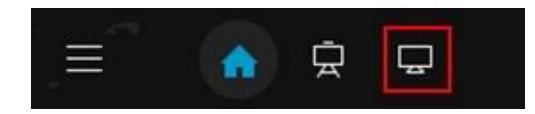

Нажмите на кнопку «Начать демонстрацию экрана».

|                                                      |                 | [] |
|------------------------------------------------------|-----------------|----|
|                                                      | А Администратор |    |
|                                                      |                 |    |
|                                                      |                 |    |
| Начать демонстрацию экрана                           |                 |    |
| нажмите на кнопку для выоора источника демонстрации. |                 |    |
|                                                      |                 |    |

Укажите источник демонстрации (экран / окно программы).

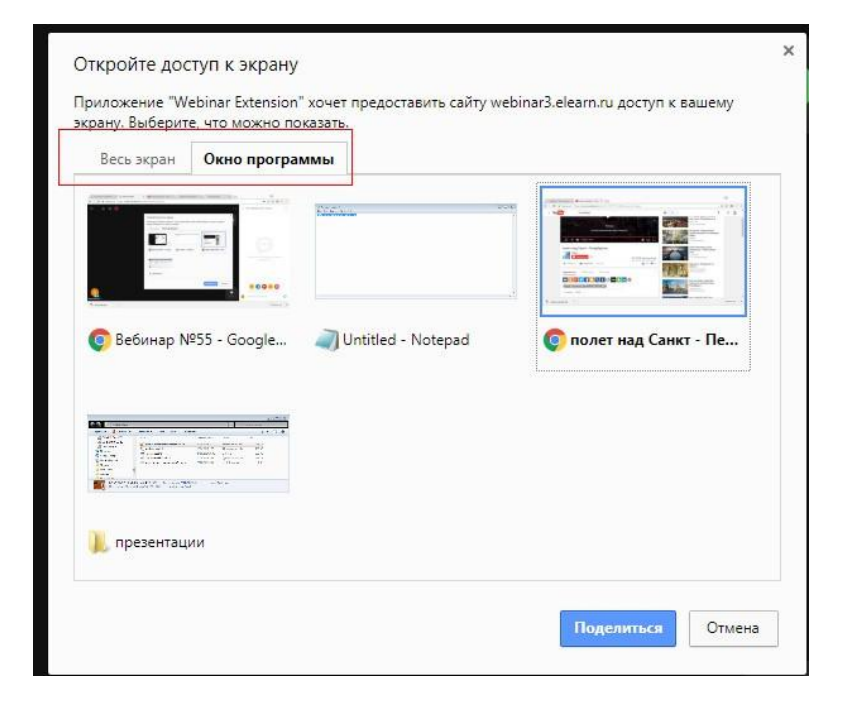

Нажмите на кнопку «Поделиться».

В результате в рабочей области мероприятия ведущего и участников мероприятия отображается выбранный на предыдущем шаге источник трансляции.

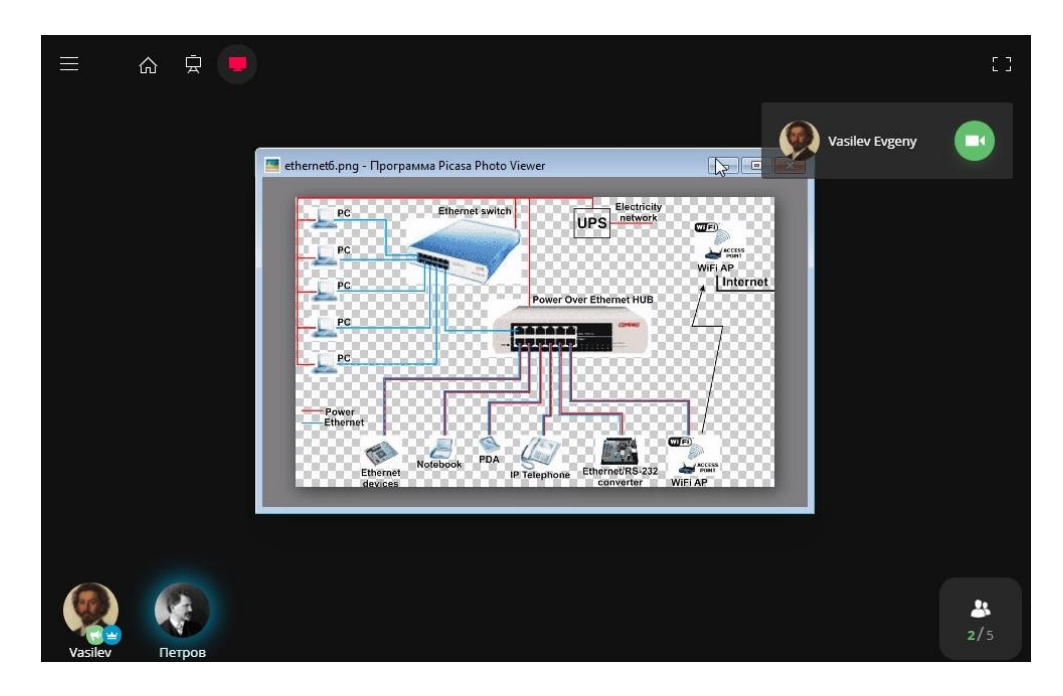

# Завершение демонстрации экрана

Для завершения трансляции в панели навигации кликните по значку «Материалы» или «Начальный экран».

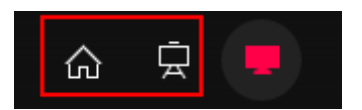

В результате:

1) Если выполнили клик по значку «Материалы», в рабочей области мероприятия транс- лируется страница материала, выбранная ведущим перед началом демонстрации экра- на.

2) Если выполнили клик по значку «Начальный экран», в рабочей области мероприятия присутствует наименование текущего мероприятия (вебинара).

#### 3.9 Разрешение вещания участнику мероприятия

Действия по разрешению вещания доступны организатору мероприятия (условный значок рядом с аватаркой - 🔛)

Организатор мероприятия может разрешить вещание нескольким участникам .

Участник, который получил право вещания, может транслировать изображение с камеры в окне трансляции и транслировать звук через микрофон.

# Разрешить вещание участнику мероприятия

В списке онлайн - участников выполните клик по аватарке требуемого участника. В окне информации о пользователе нажмите на кнопку «Разрешить вещание».

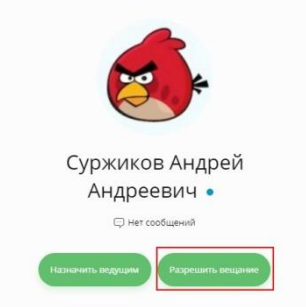

В результате:

Рядом с аватаркой участника присутствует значок

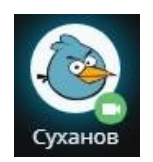

В рабочей области мероприятия участника, которому передано вещание, присутствует окно трансляции с аватаркой участника, окно закрыто.

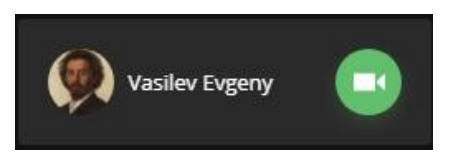

# Начать вещание

Для начала вещания участник должен нажать на кнопку  $\square$  в окне трансляции. В результате в рабочей области мероприятия:

1) присутствует окно трансляции с аватаркой организатора (ведущего), при условии, что он осуществляет вещание.

2) окно трансляции с аватаркой участника присутствует и открыто.

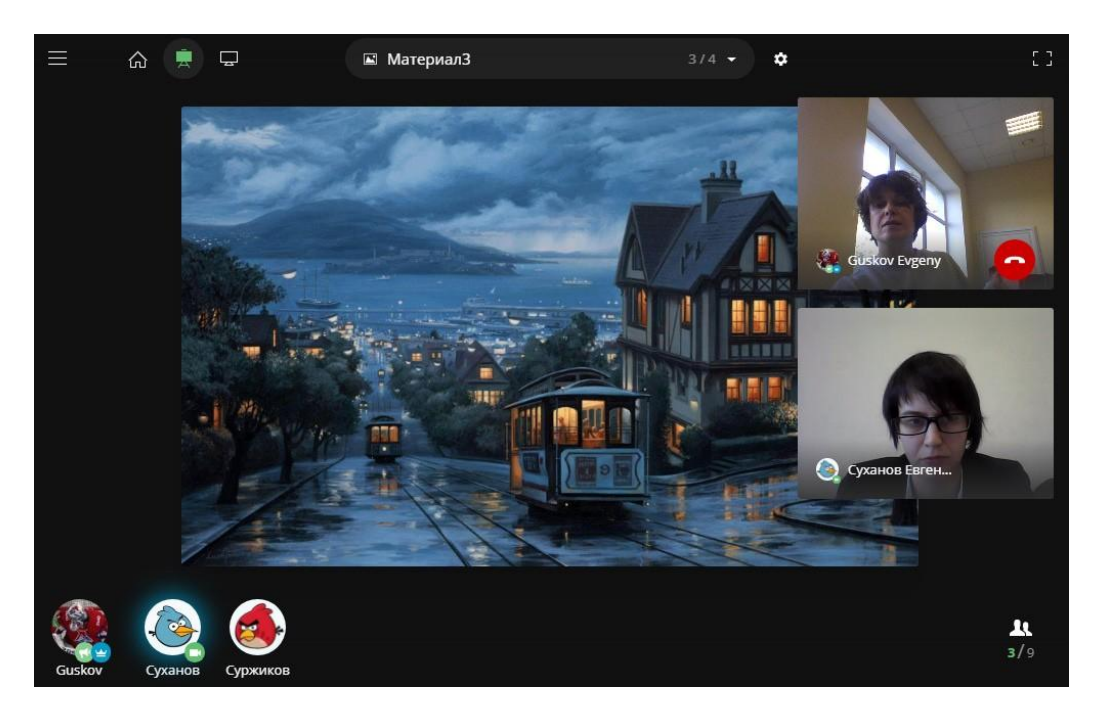

Все участники мероприятия слышат речь вещающего, при условии передачи им звука через микрофон.

#### Запретить вещание участнику мероприятия

В списке онлайн - участников выполните клик по аватарке требуемого участника. В окне информации о пользователе нажмите на кнопку «Запретить вещание».

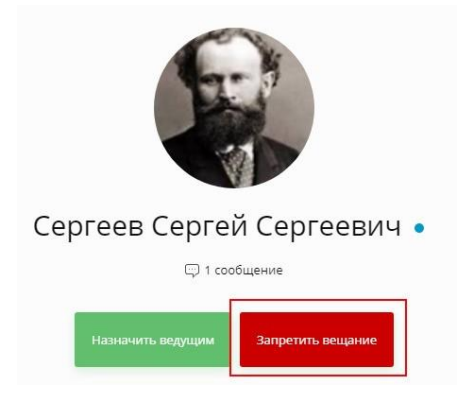

В результате:

Рядом с аватаркой участника, которому запрещено вещание, отсутствует значок . Окно трансляции с аватаркой участника отсутствует в рабочей области мероприятия.

# 3.10 Назначение ведущим участника мероприятия

Действия по назначению ведущего доступны организатору мероприятия (условный значок рядом с аватаркой - 🔛)

#### Внимание!

В каждый момент времени ведущим может быть только один участник мероприятия.Выдать права ведущего

В списке онлайн – участников мероприятия выполните клик по аватарке требуемого участника. В окне информации о пользователе нажмите на кнопку «Назначить ведущим».

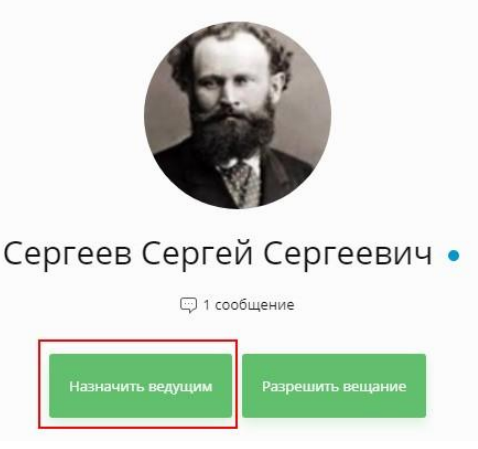

В результате:

Рядом с аватаркой участника, которому даны права ведущего, присутствует значок 🔛.

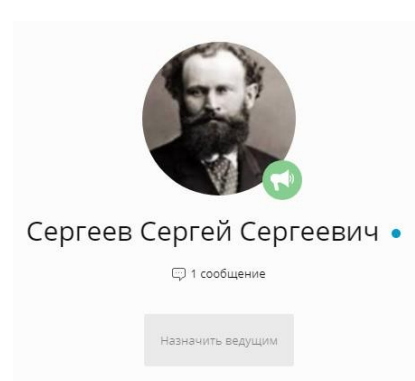

Данному участнику разрешено:

- ✓ вещание;
- ✓ транслирование материалов всем участникам мероприятия;
- ✓ демонстрация своего экрана другим участникам мероприятия.

# Забрать права ведущего

Выполнить клик на аватарке другого участника мероприятия.

В окне информации о пользователе нажмите на кнопку «Назначить ведущим». В результате:

Рядом с аватаркой участника, которому даны права ведущего, присутствует значок Я. Рядом с аватаркой участника, у которого забрали права ведущего, отсутствует значок

#### 3.11 Управление записью мероприятия

Условия для осуществления корректной записи:

- ✓ Необходимо использовать браузер Google Chrome;
- ✓ В браузере должно быть установлено специальное расширение.

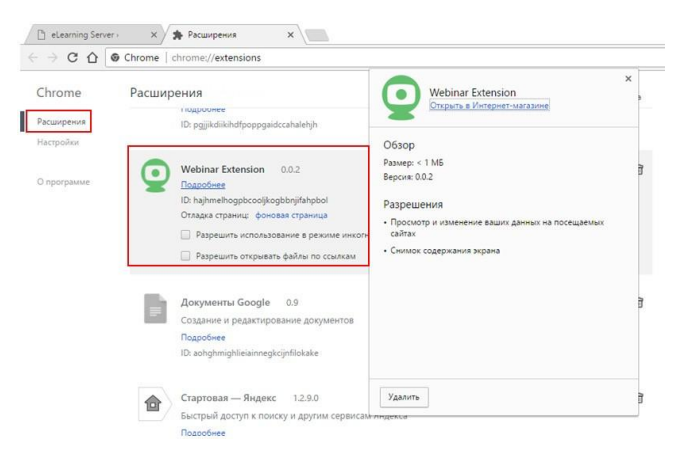

Для начала записи кликните на иконке «Начать запись» в панели браузера.

| $\leftrightarrow$ $\Rightarrow$ C | ■☆ Չ 🔿 🔅 |
|-----------------------------------|----------|
|-----------------------------------|----------|

В результате в таймере над иконкой начнется отсчет времени записи. Иконка «Начать

запись» изменит вид на «Остановить запись» 2011.

Для завершения записи кликните на иконке «Остановить запись» в панели браузера.

В результате запись будет остановлена и браузер автоматически сохранит файл записи mp4 -формата.

Если в ходе проведения мероприятия будет создано несколько файлов, организатор меропри- ятия должен вручную «собрать» все файлы записи с одного мероприятия в один файл.

#### 3.12 Завершение мероприятия

Завершение мероприятия доступно только ведущему.

Для завершения мероприятия ведущий должен нажать на кнопку «Закончить мероприятие».

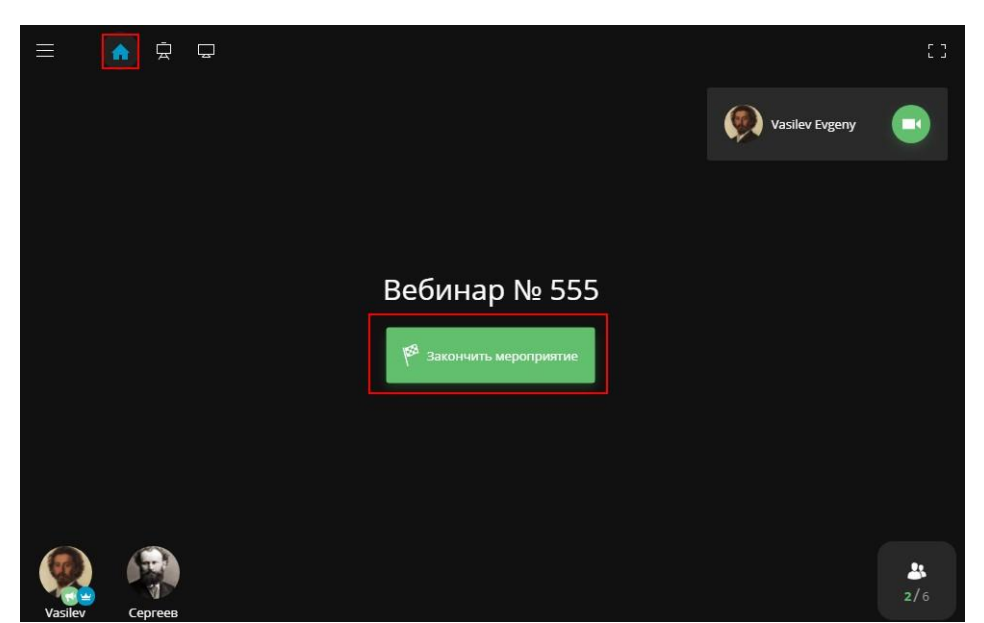

После завершения мероприятия просмотр материалов для участников мероприятия недоступен.

# 4 РЕЗУЛЬТАТЫ МЕРОПРИЯТИЯ

Оценка за занятие с типом «Вебинар» выставляется преподавателем (организатором мероприятия) вручную в ведомости успеваемости в поле занятия с типом «Вебинар». Формат оценки – значение от 0 до 99.

Если преподаватель выставил оценку, то в плане занятия у слушателя (участника мероприятия) в записи занятия будет присутствовать данная оценка.